# How to Complete Your iCare PHA at a **LabCorp** Facility

| New couplet-for two intends and exercision values.                                                                                                    |                                                                                                    | Text Partner Structure 1                                                                                                    |                                                                                          |
|----------------------------------------------------------------------------------------------------|----------------------------------------------------------------------------------------------------|----------------------------------------------------------------------------------------------------|------------------------------------------------------------------------------------------|
|                                                                                                    |                                                                                                    | April Res Tenne ( product)                                                                                                    |                                                                                          |
|                                                                                                    |                                                                                                    |                                                                                                    |                                                                                          |
| Transistant, his laboration of                                                                                                    | Contraction from the start of the two for the body                                                                                                    |                                                                                                    |                                                                                          |
|                                                                                                    |                                                                                                    |                                                                                                    |                                                                                          |
|                                                                                                    | and a state of the second second second second second second second second second second second second second s                                                                                                    |                                                                                                    |                                                                                          |
|                                                                                                    |                                                                                                    |                                                                                                    |                                                                                          |
| testis inclusion for posterio concerns                                                                                                    |                                                                                                    |                                                                                                    |                                                                                          |
|                                                                                                    |                                                                                                    |                                                                                                    |                                                                                          |
|                                                                                                    |                                                                                                    |                                                                                                    |                                                                                          |
|                                                                                                    |                                                                                                    |                                                                                                    |                                                                                          |
|                                                                                                    |                                                                                                    |                                                                                                    |                                                                                          |
|                                                                                                    |                                                                                                    |                                                                                                    |                                                                                          |
|                                                                                                    |                                                                                                    |                                                                                                    |                                                                                          |
|                                                                                                    |                                                                                                    |                                                                                                    |                                                                                          |
|                                                                                                    |                                                                                                    |                                                                                                    |                                                                                          |
|                                                                                                    |                                                                                                    |                                                                                                    |                                                                                          |
|                                                                                                    |                                                                                                    |                                                                                                    |                                                                                          |
|                                                                                                    |                                                                                                    |                                                                                                    |                                                                                          |
|                                                                                                    |                                                                                                    |                                                                                                    |                                                                                          |
|                                                                                                    |                                                                                                    |                                                                                                    |                                                                                          |
|                                                                                                    |                                                                                                    |                                                                                                    |                                                                                          |
|                                                                                                    |                                                                                                    |                                                                                                    |                                                                                          |
|                                                                                                    |                                                                                                    |                                                                                                    |                                                                                          |
| € → Q a facer Hill                                                                                                    | nc <b>yretalaeed.com</b> , Pint (dooryOng                                                                                                    | Centre                                                                                                    |                                                                                          |
| ← - C ■ Jacon I Mg                                                                                                    | n:/perfulgeestions/Phi/LiberyDon                                                                                                    | Gordon<br>m € Tor cate of the face of the total                                                                                                    | 5-Open 20 HOU You & Dank                                                                 |
| € → Q a Save   Hig                                                                                                    | nije Gasalon, <sup>m</sup> i Urugov<br>2. Dalamaton, <sup>m</sup> i Urugov<br>3. Dalamaton, <sup>m</sup> i                                                                                                    | Conton<br>no. € The Sant of Fact Sant Sant Sant Sant Sant Sant Sant San                                                                                                    | 3-Open 🛃 HOW You 🚯 Dank                                                                  |
| € → Q ■ Server   Hig<br>Here @ Hill Windowskie                                                                                                    | nc) perdalamenterent, Pinc Labora (Dan Gener<br>Di Materriage - El Deck Deve Gene                                                                                                    | Control<br>on all The Local of Local Action (Letter March 1996)                                                                                                    | 5-Care 🛃 ACU YOU 🕃 Dank                                                                  |
| € > C € Secon   May<br>H for € 13383400000<br>C Carpo and                                                                                                    | ni (1994) Generalderem Pink Lehrery Gree<br>D. Malperiagen & Dauk Gree Gree                                                                                                    | Cardon .<br>R 🖥 The Gast of New York . 🛒 Hanadandag                                                                                                    | o-dae 📓 dirite 👔 case                                                                    |
| € ⇒ 0 (¥ Sense   Mg<br>H App. @ H3 H) deventer<br>© Cantestat                                                                                                    | n (petitionations Min, 1 dowy Meridian<br>13 Augustus & Data Davidan                                                                                                    | Contron<br>m 🕷 Particul of Earlies 📽 Decemberg                                                                                                    | 9-59- 👔 69130 🚯 thes                                                                     |
| € → 0 (¥ tenne   http:<br>H tep: 0 + 13 10 internation<br>© Cartesacc<br>Tennewall and Lange bally<br>Tennewall and Lange bally                                                                                                    | n (yerkdaaskom, Pist John y Dan<br>): Dir Aylen Lager & Dank Developen<br>): Sonoylete yap Penna dirakti Jaansa                                                                                                    | Control<br>m € The East of Sec. ≪ Standarding<br>m67443 In appendix of a matrix fuer cast                                                                                                    | n-Sare 🔝 KCV Sar 🐌 Dines<br>wy bank Labdry Sarity                                        |
| C C C S States   May<br>C C S C S States   May<br>C C C C C C C C C C C C C C C C C C C                                                                                                     | nc) ye Monadoren, ™n 1 dire y Die<br>⊃ Patjeniegen & Dest Denrighen<br>Strangeborgen Verster Hells Laures                                                                                                    | controm<br><b>E</b> The Gast of New York (See ) <u>of</u> Ministerio<br>methyPhilip Nor agreedment is method (set in th                                                                                                    | n-Syme 🛃 607.300 🗃 Crime<br>any Institutiony Tamiy                                       |
| C      C      C      Convertence                                                                                                    | (c)) petitionarities(com) <sup>2</sup> /c), (Linco (Dor<br>): (b) Anglenium: (b) Data Dar Que<br>(b) Complete your Private Head (b) Data<br>(b) Complete your Private Head (b) Data<br>(b) Complete you Private Head (b) Data<br>(b) Complete you Private Head (b) Data<br>(b) Complete you Private Head (b) Complete you Private Head (b) Complete you Private Head (b) Complete you Private you Private you Private you Pr                                                                                                    | counters<br>■ The Said of Said of Said   | 19-5an (2) 459.750 (3) then<br>any hord LBCay facility<br>and an any conference on the   |
| € → Q ■ Searce Integ<br>B type @ 133 Biblewater<br>COLORING CONTRACT<br>The searce and participations<br>The searce of participations<br>The searce of participations                                                                                                    | n gerblandelen "in Carry Car<br>) δηλατόρη & Carlo Sector<br>Standard (Sector)<br>Standard (Sector)                                                                                                    | contener<br>en ∰ The last of the last of the last<br>met Photo   the appendence it as monte ( par set<br>of colle) par will montel a proceeding synchronic                                                                                                    | n-Ster 😸 sCH23e 💽 cliek<br>any book LBCorp Socily<br>and a your conference surface.      |
| € → Q ■ Isome Infig<br>Inpr Q H3 H3 H4mature<br>C COLPANY<br>Instantia (JACPANY)<br>Haar Nadi per conference<br>Haar Nadi per conference<br>Haar Nadi per conference<br>Haar Nadi per conference                                                                                                    | (c) per Monantellorm, <sup>(1)</sup> , (L. Loro, <sup>(2)</sup> ), <sup>(2)</sup><br>(c), <sup>(2)</sup> , <sup>(2)</sup> | Colors<br>— E The Sate Hardwood Processing<br>— Market Sate Hardwood Processing and Andre<br>Sate Sate Sate Sate Sate Sate Sate Sate                                                                                                    | a-San (2) ACV Sa (8) Star<br>any hold Liddory Tacity<br>and any continuities number      |
| € → Q ■ Secone   Mig<br>H type Q + Mill Michaedue<br>Second Cong conference<br>Name And Second Cong Conference<br>Name Net Second Cong Conference<br>Name Net Second Cong Conference<br>Net Second Cong Conference<br>Net Second Cong Cong Cong Cong Cong<br>Net Second Cong Cong Cong Cong<br>Net Second Cong Cong Cong<br>Net Second Cong Cong Cong<br>Net Second Cong Cong Cong<br>Net Second Cong Cong<br>Net Second Cong Cong<br>Net Second Cong Cong<br>Net Second Cong Cong<br>Net Second Cong Cong<br>Net Second Cong<br>Net Second Cong<br>N                                                                                                    | <ul> <li>Specificateshoon, Chick Loop, Chick Sociality, B. Tolganogan, G. Dashbardigan, G. Dashbardigan, S. Dashbardigan, S. Dashbardigan,</li></ul>                                                                                                    | Contron<br>a The Scient Function of The Science of The Science of Th | s-bare i der tale i conte                                                                |
| Contraction of the second second seco                                                                                                    | (c) the Materializers <sup>1</sup> × 1 dec = (1) <sup>2</sup> (c) the Materiages <sup>2</sup> ⊗ Data Data Sine Spectra <sup>2</sup> (c) the Single Single                                                                                                    | contras-<br>en El Tra Gard Harton de la Venandag<br>antifició la ogustante en maña gard anti-<br>facility en el marchanette bande gard anti-<br>de del la darde la facta balleguer par                                                                                                    | n-San- 🛃 HEV Ster 🐌 Other<br>any hourd, Alf Carp Startly<br>and any contribution number. |
| € → Q ■ Sense   Hig<br>H raps @ H3 H3 H3 H3 H3<br>Concept (1) (1) (1) (1) (1) (1) (1) (1) (1) (1)                                                                                                    | In the efficiencial construction of the construction of the constr                                                                                                    | Content $\label{eq:contents} \begin{split} & Content \\ & = \int_{0}^{\infty} & \int_{0}^{\infty} dx  dx^{2}  dx^{2}  $                                                                                                    | a-Saer 🛃 400.3m 🚯 Date<br>any hard Labory Sacity<br>and as your conferences market       |
| € → C Basser Ling<br>Hare Brack Statement<br>Concentration of the statement<br>Concentration of the statement<br>Not Laboratory and American<br>Not Statement<br>Statement<br>Stat | Cycloseckow, Pin Carry, Die College (College) (College) (Colleg                                                                                                    | conten<br>To Cold a Tables of Noncold<br>To Cold a Tables of Noncold<br>and Noll (in generators in model paid and<br>and shall address field shally vary pa-                                                                                                    | s-law 👔 star for 🕑 clave<br>any band cald-ony balay<br>and as your confermation survive: |

LABCORP

4351 BOOTH CALLOWAY SUITE 105 NORTH RICHLAND HILLS, TX 76180 Hours: MON-FRI 7:30-5:00 DRUG SCREENS 9:

Phone: 817-595-2363 Fax: 817-595-0324

🕮 Schedule an Appointm

#### 1. Choose "I'll go to an outside facility"

Enter your height, weight, waist circumference, and blood pressure

### 2. Get your Confirmation Number

After your create your patient portal login you'll receive a confirmation number. You **MUST** have this number for your lab orders to be sent. Your confirmation number will also be sent to you via email. Enter your zip code to find a LabCorp near you.

## 3. Choose a Location and Schedule an Appointment

Choose a LabCorp location convenient to you. While not required, you can save time by scheduling an appointment. Choose Employee Wellness You will need to be fasting for at least 8 hours Choose "Other" for insurance You will not be required to submit payment to LabCorp.

If there are not any LabCorp options within 35 miles of you please contact 918.779.7447

#### **Trouble Shooting Tips:**

- Provide LabCorp your confirmation number when you arrive
- Your lab orders will be under Dr. Kim Hutton
- If your orders are not available call 918.779.7447

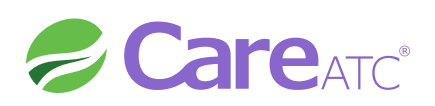